## **Encumbrance Query Using SSB**

*Encumbrance Query* displays encumbrance information by account. You can drill down through documents to display specific accounting distributions that make up the entire document.

Select Encumbrance Query from the main menu

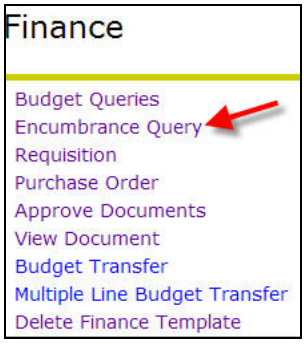

Select the parameters for the query; the columns for the query are pre-selected. *The columns retrieved are Account, Document Code, Description, Original Commitments, Encumbrance Adjustments, Encumbrance Liquidations, Year to Date, Current Commitments, % Used and Commitment Type.* 

| Encumbrance                                                                                                    | Query                     |  |  |  |  |  |  |  |
|----------------------------------------------------------------------------------------------------|---------------------------|--|--|--|--|--|--|--|
| Choose an existing query and select Retrieve Query or create a new query. Select Submit Query to display the query results. For an Encumbrance Query to be successful, you must enter a value in the Organization Field or the Grant Field. |                           |  |  |  |  |  |  |  |
| Existing Query None                                                                                                    | ieve Query                |  |  |  |  |  |  |  |
| Fiscal year                                                                                                    | 2008 V Fiscal period 14 V |  |  |  |  |  |  |  |
| Encumbrance Status                                                                                                    | Open 💌                    |  |  |  |  |  |  |  |
| Commitment Type                                                                                                    | All                       |  |  |  |  |  |  |  |
| Chart of Accounts Fund Organization Grant Account Program Save Query as:                                                                                                    | N Index   Activity        |  |  |  |  |  |  |  |
| Submit Query                                                                                                    |                           |  |  |  |  |  |  |  |

These fields are required. However, if applicable enter in other fields for detail query result.

1. Select the Fiscal Year. The data displayed will be through the entire fiscal year.

2. Enter Chart of Accounts as **N** 

- 3. Organization or Grant
  - Fill in the index and Submit Query. This will populate the Fund, Org, and Program.
  - Insert the grant number in the grant field, Grant Inception-to-date information is available

## Click Submit Query

Submitting the query will result in an Organization Encumbrance Status report or Grant Inception to Date report with the system selected columns.

| Report                             | Parameters   |                                |                   |                     |                       |       |             |        |             |
|------------------------------------|--------------|--------------------------------|-------------------|---------------------|-----------------------|-------|-------------|--------|-------------|
| Organiz                            | ation Encun  | nbrance Status I               | Report            |                     |                       |       |             |        |             |
| Open E                             | ncumbrance   | Summary by De                  | ocument, Accou    | nt Distribution     |                       |       |             |        |             |
| Period I                           | Ending Jun   | 30, 2008                       |                   |                     |                       |       |             |        |             |
| As of M                            | ay 30, 2008  | i i                            |                   |                     |                       |       |             |        |             |
| Chart of                           | Accounts N I | Northeastern Univ              | resity            | Commitment Type All |                       |       |             |        |             |
| Fund Co                            | de 20        | 0000 Current Fun               | ds UNR E&G        | Program Code        | 5020 Fiscal Operation | ons   |             |        |             |
| Orgn Co                            | de 15        | 5061 Finance Offi              | ce Training Org 2 | Activity Code       | All                   |       |             |        |             |
| Account                            | Code All     |                                |                   | Location Code       | All                   |       |             |        |             |
|                                    |              |                                |                   |                     |                       |       |             |        |             |
| Query R                            | esults       |                                |                   |                     |                       |       |             |        |             |
| Account                            | t Document   | Description                    | Original          | Encumbrance         | Encumbrance           | Year  | Current     | %      | Cmt Type    |
|                                    | Code         |                                | Commitments       | Adjustments         | Liquidations          | Date  | Commitments | Usea   |             |
| 73203                              | P800002      | Test General<br>Encumbrance 2  | 11.0              | 0.00                | ( 11.00)              | 11.00 | 00.         | 100.00 | Uncommitted |
| 73820                              | P800003      | Gadgits                        | 12.0              | 0.00                | ( 12.00)              | 12.00 | .00         | 100.00 | Uncommitted |
| 74800                              | P800001      | Gen<br>Encumbrance 1<br>220861 | 10.0              | 000                 | .00                   | .00   | 10.00       | .00    | Uncommitted |
| 78006                              | P0000066     | 1 A Joy Street<br>Condominium  | 3.0               | 0 4.00              | .00                   | .00   | 7.00        | .00    | Uncommitted |
| 78007                              | P0000067     | 1 A Joy Street<br>Condominium  | 4.0               | 000                 | .00                   | .00   | 4.00        | .00    | Uncommitted |
| 78050                              | P0000068     | 1 A Joy Street<br>Condominium  | 5.0               | 000                 | ) ( 5.00)             | 5.00  | 00.         | 100.00 | Uncommitted |
| 78051                              | P0000069     | 1 A Joy Street<br>Condominium  | 6.0               | 0.00                | ) (6.00)              | 6.00  | .00         | 100.00 | Uncommitted |
| Report Total (of all records) 51.0 |              |                                | 0 4.00            | (34.00)             | 34.00                 | 21.00 | 61.82       |        |             |

NOTE: If there are more then 15 accounts click on the Next 15> to see additional account summary.

At this point you can drill down further to view the Document in detail by clicking on a Document Code

| Query I | Query Results      |                                |                         |                            |                             |                    |                        |           |        |  |  |
|---------|--------------------|--------------------------------|-------------------------|----------------------------|-----------------------------|--------------------|------------------------|-----------|--------|--|--|
| Accour  | t Document<br>Code | Description                    | Original<br>Commitments | Encumbrance<br>Adjustments | Encumbrance<br>Liquidations | Year<br>to<br>Date | Current<br>Commitments | %<br>Used | Cmt    |  |  |
| 73203   | P800002            | Test General<br>Encumbrance 2  | 11.00                   | .00                        | ( 11.00)                    | ) 11.00            | .00                    | 100.00    | ) Unco |  |  |
| 73820   | P800003            | Gadgits                        | 12.00                   | .00                        | ( 12.00)                    | 12.00              | .00                    | 100.00    | ) Unco |  |  |
| 74800   | P800001            | Gen<br>Encumbrance 1<br>220861 | 10.00                   | .00                        | .00                         | 00.00              | 10.00                  | 00.00     | ) Unco |  |  |
| 78006   | P0000066           | 1 A Joy Street<br>Condominium  | 3.00                    | 4.00                       | .00                         | .00                | 7.00                   | .00       | ) Unco |  |  |
| 78007   | P0000067           | 1 A Joy Street                 | 4.00                    | .00                        | .00                         | .00                | 4.00                   | .00       | Unco   |  |  |

Once you click on the link you will go to the View Document mode. For details about View Document see the View Documents Desk Procedure.